# 青岛黄海学院教学工作部函件

教函字〔2025〕15号

## 关于做好 2025 届毕业设计(论文) 评阅、外审抽检、答辩及学位授予信息(论文及 导师信息)采集相关工作的通知

各二级学院:

根据《青岛黄海学院本科毕业设计(论文)工作管理规定》文件精神和要求,为进一步做好本届毕业设计(论文)评阅、外审抽检、答辩及学位授予信息(论文及导师信息)采集相关工作,现将有关事项通知如下:

一、论文学术诚信检测

(一)时间安排:答辩稿检测原则上需在2025年4月23日前 完成,最终稿检测原则上需在2025年6月5日前完成。

(二) 工作要求

1. 本届所有毕业设计(论文)均纳入检测范围。

 格式检测,即对毕业设计(论文)的格式规范性进行检测(操 作说明详见附件1),系统为每位学生提供1次检测机会。提交答

辩稿前,自行将论文提交系统进行检测,并参考检测报告进行修改 完善,指导教师查看并把关。

 重复率检测,即对毕业设计(论文)内容的文字相似度进行 检测(操作说明详见附件2)。系统设置为每位学生2次定稿查重次 数,两次查重报告中"总文字复制比"均不超过25%为检测通过。

4. AIGC 检测,即对人工智能生成内容进行检测和识别(操作说明详见附件 3)。系统为每位学生提供 2 次检测机会。AIGC 检测结果显示的智能生成内容比例不得大于 30%。

二、指导教师评阅和评阅教师评阅

(一)时间安排:原则上需在2025年4月30日前完成。

(二) 工作要求

1. 毕业设计(论文)文稿、图纸、软件、作品等相关研究成果 经指导教师审定,且文稿通过重复率及AIGC检测后,进入线上评 阅阶段。评阅工作由各学院结合实际情况具体安排。

 2.指导教师、评阅教师依据评价指标依次进行打分,并对设计 (论文)的质量作整体评判,评语应实事求是、客观具体、有针对 性,避免过于简单笼统和千篇一律,避免评语与评分不符等问题, 字数一般不少于100字,评阅意见必须明确表述是否同意答辩。

 3. 评阅成绩不合格的毕业设计(论文),应由学院毕业设计(论 文)工作小组组织复评,根据复评结果决定是否需要进行修改或取

消答辩资格。需要修改的,学生应在规定的时间内完成整改,整改 结束后重新接受评阅和答辩。

三、外审抽检

(一) 时间安排: 原则上需在 2025 年 5 月 8 日前完成。

(二) 工作要求

 1.采取"随机+重点"抽取的方式确定设计(论文)名单。报送材料为"维普毕业论文管理系统"中答辩稿毕业设计(论文)原文或毕业设计说明、其他材料(非文本类毕业设计作品、测试报告、 演示视频或其他需要提供的有关支撑材料)。

2. 校外送审每篇送1位同行专家,专家评议意见为"不合格"的毕业设计(论文),将再送2位同行专家进行复评。2位复评专家中有1位以上(含1位)评议意见为"不合格",认定为"存在问题毕业设计(论文)"。

3. 学校抽检毕业设计(论文)被认定为"不合格"的,学生需限期修改,指导教师把关修改情况,答辩前由学院毕业设计(论文) 工作领导小组评议合格后方可答辩,将视情况延期答辩、取消答辩 资格或延缓毕业。

四、答辩工作

(一)时间安排:原则上需在2025年5月25日前完成(包含 二辨)。

(二) 有关要求

 A学院应严格按照《青岛黄海学院本科毕业设计(论文)工 作管理规定》组织开展答辩工作,并至少于具体工作开展前3天将 本届答辩工作安排提交至教学工作部,后续如有调整请及时报备。
 学校将组织专家和工作人员对答辩现场进行检查。

2. 各学院须于答辩前组织答辩资格审查,并对各种相关材料进行查验,不合格的一律不得进入答辩阶段。

 答辩专家应提前熟悉本答辩组的毕业设计(论文),答辩过 程中要结合学生设计(论文)的实际情况,提出具体的修改或完善 建议。

4. 适当留存部分答辩现场照片。

5. 学生在答辩时要自行记录修改意见,答辩结束后及时与指导教师充分沟通,结合答辩专家反馈意见对毕业设计(论文)修改和完善,并报指导教师审定,形成终稿并上传至系统。

6. 答辩工作原则上以线下形式为主,若因特殊原因采用线上答辩的,须报答辩委员会并经分管教学领导审批同意后方可进行。线上答辩须全程录像,答辩流程、材料的存档等要求与线下答辩要求一致,线上答辩与线下答辩要做到同质等效。

五、学位授予信息(论文及导师信息)采集

(一)时间安排:原则上需在2025年6月5日前完成。

(二) 有关要求

为确保学位授予信息(论文及导师信息)采集的准确性,应由

毕业设计(论文)指导老师,登录维普毕设系统,填写以下毕业设计(论文)数据:

(1)设计(论文)类型:选填"毕业论文"、"毕业设计"、"涉密论文"。非上述类型的选择"其他"。

(2) 撰写语种信息:参照执行 GB/T4881-1985《中国语种代码》和 GB/T4880.1-2005《语种名称代码第1部分:2字母代码》。

(3)论文选题来源:按照下表选填。表格之外的选题来源填写"其他"。

| 论文选题来源         | 论文选题来源       |
|----------------|--------------|
| 国家重点研发计划项目     | 国际合作研究项目     |
| 国家社科规划、基金项目    | 与港、澳、台合作研究项目 |
| 国家自然科学基金项目     | 企、事业单位委托项目   |
| 中央、国家各部门项目     | 外资项目         |
| 教育部人文、社会科学研究项目 | 国防项目         |
| 省(自治区、直辖市)项目   | 学校自选项目       |
|                | 非立项          |

(4) 论文研究方向:最多可填2个方向,用中文或英文分号 分隔,论文研究方向不能与专业名称、论文题目或关键词一致。

(5) 是否本专业第一届毕业生: 根据实际情况填写。

(6) 论文关键词: 可填多个关键词, 用中文或英文分号分隔, 论文关键词不能与论文题目或研究方向一致。

采集表中数据切勿出现漏报、错报、串行等问题,以免影响学 位信息的注册与备案。此次信息报送与学生学位授予直接相关,一 旦提交至学位授予平台备案,将不再变更。

请各学院高度重视毕业设计(论文)评阅答辩及信息上报工作, 按要求部署和安排好各个环节的工作,推动本届毕业设计(论文) 工作高质量完成。

附件: 1. 维普毕设系统格式检测提交操作流程说明

2. 维普毕设系统查重检测提交操作流程说明

3. 维普毕设系统 AIGC 检测提交操作流程说明

4. 维普毕设系统学位数据采集操作说明

教学工作部

2025年4月9日

附件 1

### 维普毕设系统格式检测提交操作流程说明

答辩稿环节:

1、提交格式检测

学生在[过程管理]-[答辩稿]-[编辑答辩稿]页面,勾选需要 提交检测的学生课题,点击列表上方的[提交格式检测]按钮,然 后点击确定按钮提交。

| · *******          | Ξ     | × c                   |             |          |                 |                   |                   |                     |        | ← MHI               | ± ۲    | 1 2025 M         | 周幼专业 (三) 0311(周幼0311] | 8   |
|--------------------|-------|-----------------------|-------------|----------|-----------------|-------------------|-------------------|---------------------|--------|---------------------|--------|------------------|-----------------------|-----|
| • H0127 -          | 《 白首页 | 学生提交错辩病 ×             | 82.6998 ×   |          |                 |                   |                   |                     |        |                     |        |                  |                       | » ~ |
| 0 16900 <b>-</b>   |       | ### 查询资料稿             |             |          |                 |                   |                   |                     |        |                     |        |                  |                       |     |
| = instructus -     | 1     | <b>相</b> 招 亦改成        | *           | 课题名称     |                 |                   | 姓乐                |                     | 16/86  |                     |        | 秋香 师府            | *                     |     |
|                    | /     | EM-0 1011             | w           | 980.0t   | en.             | *                 | 夏多期选条件 Q 推定       |                     |        |                     |        |                  |                       |     |
| 125-16<br>712880   | 94    | unus - <b>Hono</b> te |             |          |                 |                   |                   |                     |        |                     |        |                  | (数以我来 ^ )             | 8 0 |
| 8785               |       | 建器名称                  | 指导教师姓名      | WOMMIG . | 学生姓名            | 7175 <sup>(</sup> | 学生的属粗织            | 论文检测次数              | 论文检测结果 | 格式检测次数              | 核化物物和果 | 状态               | 聯作                    |     |
| 988 <mark>.</mark> |       | 38:20311              | 38LE111     | 111      | <b>RH5</b> 0311 | 0311              | <b>第</b> 此平称一期成节业 | 18年(19); 日本(18)(19) | #128   | 1868 (0) ; EX68 (1) | Exten  | <b>秋日: 学生提交等</b> |                       |     |
| 20250-0            | ¢     | 1 > 88 1 3 8          | g 共1条 20 数页 | ~        |                 |                   |                   |                     |        |                     |        |                  |                       |     |
| 本科研究部計(約次)開件       |       |                       |             |          |                 |                   |                   |                     |        |                     |        |                  |                       |     |
| 5 <b>6</b> 256 -   |       |                       |             |          |                 |                   |                   |                     |        |                     |        |                  |                       |     |
| 1 个人设置 👻           |       |                       |             |          |                 |                   |                   |                     |        |                     |        |                  |                       |     |
| o Xentro           |       |                       |             |          |                 |                   |                   |                     |        |                     |        |                  |                       | 0   |
| e rano             |       |                       |             |          |                 |                   |                   |                     |        |                     |        |                  |                       | 0   |
|                    |       |                       |             |          |                 |                   |                   |                     |        |                     |        |                  |                       | >   |
|                    |       |                       |             |          |                 |                   |                   |                     |        |                     |        |                  |                       |     |
|                    |       |                       |             |          |                 |                   |                   |                     |        |                     |        |                  |                       |     |
|                    |       |                       |             |          |                 |                   |                   |                     |        |                     |        |                  |                       |     |
|                    |       |                       |             |          |                 |                   |                   |                     |        |                     |        |                  |                       |     |
|                    |       |                       |             |          |                 |                   |                   |                     |        |                     |        |                  |                       |     |
|                    |       |                       |             |          |                 |                   |                   |                     |        |                     |        |                  |                       |     |
|                    |       |                       |             |          |                 |                   |                   |                     |        |                     |        |                  |                       |     |

2、格式检测报告

检测完成后,点击[过程管理]-[答辩稿]-[编辑答辩稿]-[格 式检测结果],即可查看格式检测结果。

| ###96\$(EH)#####            | ≣ °: 0           |                |          |        |      |                  |                                       |        | (1) (1) (1) (1) (1) (1) (1) (1) (1) (1) | <b>2</b> ± | 1 2025 M | 朝秋寺社 (三) 0011(朝秋60311) · | • 0 |
|-----------------------------|------------------|----------------|----------|--------|------|------------------|---------------------------------------|--------|-----------------------------------------|------------|----------|--------------------------|-----|
| - 2623                      | 《 ○ 副页 初期 × 数期   | 1 ×            |          |        |      |                  |                                       |        |                                         |            |          |                          | » ~ |
| o Harrister -               | 编辑资料档查询资料档       |                |          |        |      |                  |                                       |        |                                         |            |          |                          |     |
| - 2.291278 -                | <b>维</b> 界 第15月5 | *              | 课题名称     |        |      | <b>248</b>       |                                       | 19/28  |                                         |            | 85 NO    |                          |     |
| - 19989                     | ±1618 1674       | *              | 解决       | nin .  | Ŧ    | 图:\$76539/4 Q 预深 |                                       |        |                                         |            |          |                          |     |
| 任新书<br>开题版选                 | 导出列表数据 ~         | 10             |          |        |      |                  |                                       |        |                                         |            |          | RUIR A                   | = 0 |
| eona                        | 2 課題名称           | 图导教科姓名         | WORWIG : | 7122   | 7176 | 学生乐篇暗视           | 论文检测次数                                | 论文检测结束 | 格式检测次数                                  | 植式检测结束     | 80.D     | 86                       |     |
| 中期检查                        | 問題(2311)         | 396Z111        | 111      | 测试0311 | 0311 | 测试学说-测试专业        | · · · · · · · · · · · · · · · · · · · | 未拉用    | ●泉(0) : 巴羅交(1)                          | ENDA       | 設回:学生現交響 | 80 8842122 <b>46</b>     |     |
| 等辩资格中语                      |                  | P II 1 4 20 40 |          |        |      |                  |                                       |        |                                         | /          |          |                          |     |
| #9日志<br>本38446(0)+(022) 898 |                  |                |          |        |      |                  |                                       |        | /                                       |            |          |                          |     |
|                             |                  |                |          |        |      |                  |                                       |        |                                         |            |          |                          |     |
| ▲ 个人说面 ▼                    |                  |                |          |        |      |                  |                                       |        |                                         |            |          |                          | 0   |
| ○下載中心 ▼                     |                  |                |          |        |      |                  |                                       |        |                                         |            |          |                          | 0   |
|                             |                  |                |          |        |      |                  |                                       |        |                                         |            |          |                          | >   |
|                             |                  |                |          |        |      |                  |                                       |        |                                         |            |          |                          |     |
|                             |                  |                |          |        |      |                  |                                       |        |                                         |            |          |                          |     |
|                             |                  |                |          |        |      |                  |                                       |        |                                         |            |          |                          |     |
|                             |                  |                |          |        |      |                  |                                       |        |                                         |            |          |                          |     |
|                             |                  |                |          |        |      |                  |                                       |        |                                         |            |          |                          |     |
|                             |                  |                |          |        |      |                  |                                       |        |                                         |            |          |                          |     |
|                             |                  |                |          |        |      |                  |                                       |        |                                         |            |          |                          |     |
|                             |                  |                |          |        |      |                  |                                       |        |                                         |            |          |                          | -   |

3、按照参考格式修改后无需再次提交格式检测,可直接进行 下一步查重稿及 AIGC 检测。

#### 附件 2

#### 维普毕设系统查重检测提交操作流程说明

维普毕业论文管理系统中已按学号分配了查重次数,原则上 系统中的查重结果将作为毕业设计(论文)重复率是否合格的依据。

答辩稿和最终稿各查一次(即答辩前和胶印前各查一次), 由指导老师送检。

注意,送检之前请核对是否满足如下条件:

 1.毕业论文管理系统中"选题管理-课题"中的"课题名称"是 否和答辩稿或最终稿文档中的题目一致。

2. 论文内容和格式不用再修改。

3. 学生自检通过或对重复率合格有信心。

4. 稿件的文档是否按学校的要求进行命名。

如不满足以上条件,指导老师可以"审核"—"选择不通过" 一提交,学生修改到满足以上条件再由指导老师点击"提交检测" 而送检。只要不点击"提交检测"按钮,学生的1次检测机会就 在。

答辩稿评审采用"维普毕业论文管理系统"盲审,电子版材 料需隐去姓名、班级、学号等个人信息及指导老师信息,电子文 档以毕业设计(论文)题目命名。指导老师审核内容和格式,如 需修改,则指导老师点击编辑页面勾中"不通过"-"确定"驳回, 学生可再次提交,老师再次审核内容和格式,在确定内容和格式 不用做任何修改的情况下,指导教师通知学生进行检测,检测通 过后,指导老师点击编辑页面勾中"通过-点击确定",审核通过。

等待系统检测,检测完成后,可点击检测结果查看检测报告。 答辩稿具体送检方式如下:

一、学生提交的论文不必再修改的情况,操作步骤如下:

学生端在"答辩稿—编辑列表"中上传论文----指导老师在 "过程管理---答辩稿-审核答辩稿"中查看论文。 以下为指导老师操作步骤

(1)下载-查看论文。如图:点击右侧"审核"---"答辩稿"--下载文档到本地电脑。

| ☑ 消息管理 ▼                 | 《 ① 自贝 · 音辨稿 ×                        |             |          |               |        |                             |                                       |          |         |
|--------------------------|---------------------------------------|-------------|----------|---------------|--------|-----------------------------|---------------------------------------|----------|---------|
| A) 组织 <del>账号管</del> 理 ▼ | <b>审核答辩稿</b> 查询答辩稿                    |             |          |               |        |                             |                                       |          |         |
| ◎ 检测管理 ▼                 | 组织 请选择                                | ×.          | 课题名称     |               |        |                             |                                       |          |         |
| ■ 选题管理 🛛 🔻 🔻             | 姓名                                    |             | 工号/学号    |               |        | 辩次 所                        |                                       | <b>▼</b> | 多筛选条件 Q |
| @ 过程管理 ▲                 | 导出列表数据 🗸 🔿 提供                         | W.          |          |               |        |                             |                                       |          | 默认排序    |
| 任务书                      |                                       |             |          |               |        |                             |                                       |          |         |
| 开题报告                     | 课题名称                                  | 指导教师姓名      | 指导教师工号 ≑ | 学生姓名          | 学生学号 🗘 | 学生所属组织                      | 状态                                    | 操作       |         |
| 初稿                       | ————————————————————————————————————— | 402         | 402      | 兴 <u>井004</u> | -1-004 | 200-42405 200-4±.0, 200-410 |                                       |          | 12      |
| 中期检查                     |                                       | teau2       | teau2    | 子生004         | stuuu4 | 测试子阮~测试专业~测试功               |                                       |          |         |
| 答辩稿                      | < 1 > 到第 1 页 ₹                        | 能 共1条 20条/j | 瓦 🖌      |               |        |                             |                                       | /        |         |
| 答辩资格申请                   |                                       |             |          |               |        |                             | /                                     |          |         |
| 指导日志                     |                                       |             |          |               |        |                             | · · · · · · · · · · · · · · · · · · · |          |         |
| □ 评分管理     ▼             |                                       |             |          |               |        |                             |                                       |          |         |

| 核答辩 | 甲核              | 2                                                                                                   | — KI 2 | ×            |
|-----|-----------------|----------------------------------------------------------------------------------------------------|--------|--------------|
|     |                 | 通用业务剩余次数                                                                                            |        |              |
|     |                 | 0                                                                                                   |        |              |
|     |                 | 除了当前业务可使用次数,所有业务通用的剩余次数                                                                             |        | 百名篩洗条        |
|     |                 | 当前业务剩余次数                                                                                            |        | SC 37 110203 |
|     |                 | 1                                                                                                   |        |              |
| 导出  |                 | 当前业务规定可使用次数                                                                                         |        |              |
|     |                 | 论文检测                                                                                                |        |              |
|     |                 | 未检测                                                                                                 |        |              |
| <   | <b>ំដំ</b><br>៨ | <b>论文答辩稿</b><br>理分析与应用.docx <b>下载 资选 批注</b><br>doc,docx, txt, pdf, 0~30M, 需至少提交三次以上指导日志,该业务才能被审核通过! |        | 着审核          |
|     | ß               | 附件                                                                                                  |        |              |
|     | Ŧ               | 无                                                                                                   |        |              |
|     | 江道              | 主意:上传新文件时 需要点击删除按钮,删除之前上传的文件,再重新上传。<br>青上传格式为:doc/docx/pdf/xt/zip/rar船文件。文件大小不超过200M。最多支持上传1个文件。    |        |              |
|     | I               | 指导教师审核                                                                                              |        |              |
|     |                 | 确定                                                                                                  | 关闭     |              |

(2) 指导老师提交查重。经过查看学生的论文不用做任何修改的情况下,在此界面提交查重,等待系统检测,查看检测结果,如下图:

| ·            |     |          |         |           | er <del>_</del> see                          |               |         |    |      |       |
|--------------|-----|----------|---------|-----------|----------------------------------------------|---------------|---------|----|------|-------|
| ■ 选题管理     ▼ |     | 姓名       |         |           | 工号/学号                                        |               | 辩次 所    | 有  | ▼更多辩 | 选条件 ( |
| ⊕ 过程管理 📃 🔺   | 导出列 | 列表数据 ~   | の提交检測   |           |                                              |               |         |    |      | 默认排列  |
| 任务书          |     | L        |         | J         |                                              |               |         |    |      |       |
| 开题报告         | 蛒   | 指导教师工号 🗘 | 学生姓名    | 学生学号 🗘    | 学生所属组织                                       | 论文检测次数        | 论文检测结果  | 状态 | 操作   |       |
| 初稿           |     |          | Willows |           | Sends PAM and Sends Poder II Sends Peder Ann |               | + 10 YE |    | www. |       |
| 中期检查         |     | tea02    | 字王004   | stu004    | 测试字院~测试专业~测试班级                               | 剩余(1); 已提交(0) | 木恒测     |    |      |       |
| 答辩稿          | < 1 | > 到第 1   | 页确定     | 共1条 20条/页 | v                                            |               |         |    |      |       |
| 答辩资格申请       |     |          |         |           |                                              |               |         |    |      |       |
| 指导日志         |     |          |         |           |                                              |               |         |    |      |       |
|              |     |          |         |           |                                              |               |         |    |      |       |

(3) 检测合格(25%之内)--审核通过。点击"审核"进入 审核界面---写下审核意见---选择"通过"---点击"提交"。如 下图所示:

| ☑ 消息管理   | •    | い自火   | 音研摘<br>メ       |                          |               |       |        |                  |    |         |          |
|----------|------|-------|----------------|--------------------------|---------------|-------|--------|------------------|----|---------|----------|
| A 组织账号管理 | - [  | 审核答辩  | <b>摘</b> 查询答辩稿 |                          |               |       |        |                  |    |         |          |
| ◎ 检测管理   | -    |       | 组织 请选择         | V                        | 课题名称          |       |        |                  |    |         |          |
| ■ 选题管理   | -    |       | 姓名             |                          | 工号/学号         |       |        | 辩次 月             | 洧  |         | 更多筛选条件Q  |
| ⊕ 过程管理   | •    | Bull  |                |                          |               |       |        |                  |    |         | 朝田       |
| 任务书      |      | 今日    | 列表数据 ✓ 印提及检测   |                          |               |       |        |                  |    |         | 34603167 |
| 开题报告     |      |       | 课题名称           | 指导教师姓名                   | 指导教师工号 ≑      | 学生姓名  | 学生学号 🗘 | 学生所属组织           | 状态 | 操作      |          |
| 初稿       |      |       | 法二细胞           | to::02                   | to:02         | 学生004 | ot:004 | 御好兴心, 御好主小, 御時書頭 |    | 古云      | 市核       |
| 中期检查     |      |       | 1. 世小味题        | leauz                    | leauz         | 子主004 | Slu004 | 测成子师"测风之业"测风机    |    | . 14    | #10      |
| 答辩稿      |      | <     | 1 > 到第 1 页 确定  | 共1条 20条/页                | ~             |       |        |                  |    |         |          |
| 答辩资格申请   |      |       |                |                          |               |       |        |                  |    | /       |          |
| 指导日志     | -    |       |                |                          |               |       |        |                  |    |         |          |
| □ 评分管理   | -    |       |                |                          |               |       |        |                  |    |         |          |
|          |      | whann |                | (.) -1 ( <u>1973</u> 500 | 1110 BX 97 AU |       | •      |                  |    |         |          |
| 1日守教师申   | 核    |       | -              |                          |               |       |        |                  |    |         |          |
| *审核状态    |      |       |                |                          |               |       |        |                  |    |         |          |
| () 通过 () | )不通过 | t     |                |                          |               |       |        |                  |    |         |          |
| * 宙城音回   |      |       |                |                          |               |       |        |                  |    |         |          |
| 中核息儿     | 1    |       |                |                          |               |       |        |                  | B  | 输入字数: 0 |          |
|          |      |       |                |                          |               |       |        |                  |    |         | 看        |
|          |      |       |                |                          |               |       |        |                  |    |         |          |
|          |      |       |                |                          |               |       |        |                  |    |         |          |
|          |      |       |                |                          |               |       |        |                  |    |         |          |
|          |      |       |                |                          |               |       |        |                  |    | 11      |          |
| 上传批注文档   |      |       |                |                          |               |       |        |                  |    |         |          |
| 上传文件     |      |       |                |                          |               |       |        |                  |    |         |          |
|          |      |       |                |                          |               |       |        |                  |    |         |          |
|          |      |       |                |                          |               |       |        |                  | 确定 | 关闭      |          |
|          |      |       |                |                          |               |       |        |                  |    |         |          |

二、学生提交的论文需要修改,操作步骤如下:

(1)经过下载--查看,学生的论文内容、格式等仍需修改, 则需要"审核"—写下审核意见--选择不通过—提交,学生可以再次在"答辩稿-编辑列表"中上传。

| <ul> <li>审核状态</li> <li>通过</li> <li>通过</li> <li>不通过</li> </ul> |          |
|---------------------------------------------------------------|----------|
| *审核意见                                                         | 已输入字数: 0 |
|                                                               |          |
|                                                               |          |
|                                                               | <i>i</i> |
| 上传批注文档                                                        |          |
|                                                               | 确定关闭     |

(2)说明:审核不通过的版本即为一稿、二稿…….,最后通过的一版即为答辩稿定稿。定稿之后,请参照本文档的第一部分"学生提交的论文不必再修改的情况"进行操作。

答辩完成后,学生需提交论文的最终稿到本系统存档,论文 终稿为论文胶印版,学术声明页需上传本人及指导老师电子签名, 电子文档以学号+姓名+毕业设计(论文)题目命名。操作列表在 最终稿列表,最终稿论文附件主要为演出类作品、艺术作品、动 画视频、建筑图纸等。上传系统后审核通过之前,仍需进行查重, 具体送检方式和注意事项和答辩稿阶段相同。 附件 3

#### 维普毕设系统 AIGC 检测提交操作流程说明

一、答辩稿环节:

指导教师在[过程管理]-[答辩稿]-[审核答辩稿]页面,勾选 需要提交检测的学生课题,点击列表上方的提交 AIGC 检测按钮, 然后点击确定按钮提交,检测完毕后可查看 AIGC 检测结果。而后 指导老师即可对论文进行审核,决定是否通过。

| SZPRAX(81)2255  | Ξ      | ×       | c                   |             |          |                |        |           |                        |        | ←週間           | ¥ ±    | ① 2025篇 ▼   | (8) 349808 • (8) 111 | percui 🔮 |
|-----------------|--------|---------|---------------------|-------------|----------|----------------|--------|-----------|------------------------|--------|---------------|--------|-------------|----------------------|----------|
| - 168212 ·      | ≪ ☆ ■页 | 10.6    | HERERICAN -         | Mana ×      |          |                |        |           |                        |        |               |        |             |                      | » ~      |
| 3.1869年5世理 👻    | 审核管理   | 116 1   | 直向简明和               |             |          |                |        |           |                        |        |               |        |             |                      |          |
| o komit 👻       | 1      | BR      | 网络印                 | ~           | 课题名称     |                |        | 建石        |                        | 工程/学号  |               | li l   | 16m         |                      |          |
| - 13.291212     |        | 柳次      | 1641                | Ŧ           | 更多辩选条件   | 1.张家           |        |           |                        |        |               |        |             |                      |          |
| 中过程管理           | 1      |         |                     |             | 0        |                |        |           |                        |        |               |        |             |                      |          |
| 112-11          | -985   | 表取很     | ~ @####             | 建变AIGC检测    |          |                |        |           |                        |        |               |        |             | RU                   | 8 8 ^ 考税 |
| 开题报告            |        | 课题名称    | /                   | 119494938   | WOMNIG . | 71 <u>11</u> 8 | 2736 0 | 学生所属组织    | 论文检测次数                 | 论文绘测结果 | 植式检测次数        | 植式检测结果 | #Z5         | 操作                   |          |
| 8786<br>(7)8812 |        | SE40311 |                     | 96£111      | 111      | 195aC0311      | 0311   | 图式学校-图试专业 | <b>新来(0) ; 日間</b> 末(0) | #15R   | 創業(0): 日間支(1) | BRM    | 34/982/5448 | 85%9583 88           | 84       |
| 953065          |        |         | 2 1 1 2 <b>1</b> 10 | 81 B 20 B/0 | ~        |                |        |           |                        |        |               |        |             |                      |          |
| 當辦資格申請          |        |         |                     |             |          |                |        |           |                        |        |               |        |             |                      |          |
| #988            |        |         |                     |             |          |                |        |           |                        |        |               |        |             |                      |          |
| 本科毕业设计(论文)附件    |        |         |                     |             |          |                |        |           |                        |        |               |        |             |                      |          |
| () [7:212]建建 👻  |        |         |                     |             |          |                |        |           |                        |        |               |        |             |                      | G        |
| e 189965 👻      |        |         |                     |             |          |                |        |           |                        |        |               |        |             |                      | 0        |
| 0 motale -      |        |         |                     |             |          |                |        |           |                        |        |               |        |             |                      |          |
| 1 个人说罢 👻        |        |         |                     |             |          |                |        |           |                        |        |               |        |             |                      | <u> </u> |
| @ F\$\$P0 *     |        |         |                     |             |          |                |        |           |                        |        |               |        |             |                      |          |
| • (383832 •     |        |         |                     |             |          |                |        |           |                        |        |               |        |             |                      |          |
| ● 本科论文抽绘数据管理 👻  |        |         |                     |             |          |                |        |           |                        |        |               |        |             |                      |          |
|                 |        |         |                     |             |          |                |        |           |                        |        |               |        |             |                      |          |
|                 |        |         |                     |             |          |                |        |           |                        |        |               |        |             |                      |          |
|                 |        |         |                     |             |          |                |        |           |                        |        |               |        |             |                      |          |
|                 |        |         |                     |             |          |                |        |           |                        |        |               |        |             |                      |          |

注:学校设定 AIGC 检测比 30%作为参考值,超过 30%,则无法进行下一环节。

指导老师也可在[过程管理]-[答辩稿]-[查询答辩稿]页面, 依照图示查看 AIGC 检测结果。

| 82764×(60)8254   | E X              | c            |                  |           |            |        |                |        | ← MH             | ¥ ±         | ① 2025届 👻 | (8) 指导教师 ▼ | ()       |   |
|------------------|------------------|--------------|------------------|-----------|------------|--------|----------------|--------|------------------|-------------|-----------|------------|----------|---|
| - 1181272 -      | < ○ 単位 第時代行      | 审结最终病        | 900 - <b>200</b> | к.        |            |        |                |        |                  |             |           |            | *        | ÿ |
| 9 60696 GR08 -   | 审核答辩检 查询?        | 59940        |                  |           |            |        |                |        |                  |             |           |            |          |   |
| ◎ 检测管理 -         | 1007 State       | 15月          | - 35             | 88        | 22         |        |                | 16/26  |                  |             | 秋杰 田田     | Ψ.         |          |   |
| = 18.81119 -     | <b>主编修</b> - 864 | li -         | Ŧ                | 離決 新有 マ   | 型多研究条件 Q1  | 22     |                |        |                  |             |           |            |          |   |
| - 136997 .       | ◎日列表数据 ~         |              |                  |           |            |        |                |        |                  |             |           |            | (BUIR ^) |   |
| 任务书              | 1944448          | signate °    | 7198 7199        | ° 718889  | 追求输展大限     | 论文经测点来 | 相応機能次数         | 档式和制造果 | AIGC检测次数         | AIGCI@3888果 | ine.      | 19n        |          |   |
| 初稿<br>中期检查       | 测试111            | 111          | WEE00011 0011    | 责法学校-委法专业 | 第二日 : 日本の) | RUR    | 「新宗(1): 日間交(1) | 未检测    | ●★ (0) ; 已想交 (2) | 19.97       | 地震        |            | 822      |   |
| HINS .           | < 1 > RM         | 1 1 10 10 11 | 奈 20 条页 🗸        |           |            |        |                |        |                  | /           | /         |            |          |   |
| <b>御祭日志</b>      |                  |              |                  |           |            |        |                |        | /                |             | /         |            |          |   |
| 本科学业说计(论文) 附件    |                  |              |                  |           |            |        |                |        | /                | /           |           |            |          |   |
| 5 行分管理 👻         |                  |              |                  |           |            |        |                |        |                  |             |           |            | a        | 2 |
| = 400565 ·       |                  |              |                  |           |            |        |                |        |                  |             |           |            | 0        | - |
| 5 #65世纪 -        |                  |              |                  |           |            |        |                |        |                  |             |           |            | >        | - |
| 1 个人说题 *         |                  |              |                  |           |            |        |                |        |                  |             |           |            |          |   |
| ⊕ <b>F</b> ∰PO ▼ |                  |              |                  |           |            |        |                |        |                  |             |           |            |          |   |
| ♦ €18/32312      |                  |              |                  |           |            |        |                |        |                  |             |           |            |          |   |
| ● 本科论文》最後数的世界 ▼  |                  |              |                  |           |            |        |                |        |                  |             |           |            |          |   |

二、最终稿环节:

指导教师在[最终稿]-[最终稿]-[审核最终稿]页面,勾选需 要提交检测的学生课题,点击列表上方的提交 AIGC 检测按钮,然 后点击确定按钮提交,检测完毕后可查看 AIGC 检测结果。而后指 导老师即可对论文进行审核,决定是否通过。

| ##TRASTATINESS                          | Ξ      | n G             |            |           |         |           |                |                       |        |          |          | ×     | 🕋 2025 <b>iii</b> 💌 | (a) 189836 • (b) 111[Ref111] |     |
|-----------------------------------------|--------|-----------------|------------|-----------|---------|-----------|----------------|-----------------------|--------|----------|----------|-------|---------------------|------------------------------|-----|
| + 15612572 ·                            | 《 ○ 無页 | 指导机传输改进终端 。     | 107543 ×   |           |         |           |                |                       |        |          |          |       |                     |                              | * * |
| U AREARCHERE 🔺                          | 动化酸性   | 145 EXCEPTE     |            |           |         |           |                |                       |        |          |          |       |                     |                              |     |
| 0 10391010                              |        | NUT INITIAT     | *          | #BSR      |         |           | 地名             |                       | 19/#4  | 1        |          | #     | <b>1618</b> (55.0)  |                              |     |
| + 2387251                               |        | <b>就次</b> 用有    | *          | 25768H    | Q INS   |           |                |                       |        |          |          |       |                     |                              |     |
| 196999                                  | 191    | Markar - Oisona | EE立AIOC1会府 | ]         |         |           |                |                       |        |          |          |       |                     | (RUB# ^)                     | π   |
| 5 HONOV -                               |        | 世游名母            | 指导数移胜名     | BORNETS - | 学生姓名    | \$1\$\$ ° | 学生所属相相         | 论文检测次数                | 论文检测结果 | AIGC检测浓度 | AIGC校测档果 | PDF能文 | 1K/D                | iên:                         |     |
| ± 1019163                               |        | REATON          | -          |           | TRUTALI |           | BAND, BADA     | 60 (1) - Dito (1)     | -      |          | 410.00   | TIMES | with the state      |                              |     |
| 12114G                                  |        |                 |            |           |         |           | DATES DELTA    |                       |        |          |          |       |                     |                              |     |
| 15 除伏亚语 👻                               | ¢      | 1 > 形成 1 页 44定  | 共1条 20 条/页 | ~         |         | 1         | 建立AIGC检测       | ×                     |        |          |          |       |                     |                              |     |
| 1 +ARE -                                |        |                 |            |           |         |           | 提交A. 12期次数有限。1 | 解释对论文是百已经达到           |        |          |          |       |                     |                              |     |
| 0 F800 -                                |        |                 |            |           |         |           | 相应要求后用。在AGC的   |                       |        |          |          |       |                     |                              |     |
| • ERRE •                                |        |                 |            |           |         |           |                | <b>8</b> 2 <b>8</b> 3 |        |          |          |       |                     |                              | 0   |
| • ************************************* |        |                 |            |           |         |           |                |                       |        |          |          |       |                     |                              | 0   |
|                                         |        |                 |            |           |         |           |                |                       |        |          |          |       |                     |                              | -   |
|                                         |        |                 |            |           |         |           |                |                       |        |          |          |       |                     |                              | -   |
|                                         |        |                 |            |           |         |           |                |                       |        |          |          |       |                     |                              |     |
|                                         |        |                 |            |           |         |           |                |                       |        |          |          |       |                     |                              |     |
|                                         |        |                 |            |           |         |           |                |                       |        |          |          |       |                     |                              |     |
|                                         |        |                 |            |           |         |           |                |                       |        |          |          |       |                     |                              |     |
|                                         |        |                 |            |           |         |           |                |                       |        |          |          |       |                     |                              |     |
|                                         |        |                 |            |           |         |           |                |                       |        |          |          |       |                     |                              |     |
|                                         |        |                 |            |           |         |           |                |                       |        |          |          |       |                     |                              |     |

注:学校设定 AI 占比 30%作为参考值,超过 30%,则无法进行下一环节。

#### 附件 4

#### 维普毕设系统学位数据采集操作说明

为了更方便、更准确的生成和导出教育部要求的"学位授予 信息填报"和"教育部本科毕业论文抽检"的相关表格和数据, 在维普毕业论文系统中进行毕业论文相关工作的时候要注意如下 事项:

一.题目一致性问题:务必要保证毕业论文管理系统中"选题管理"-"课题""选题"中的题目和论文文档里的题目一致,尤其要注意答辩后的最终稿的题目一致性问题。如果不一致,请改为一致后再进行查重等相关操作。

具体填写和核对的方式如下:

题目一致性问题,先核对、在进行重复率检测。

学生在提交论文最终稿件时,由于系统送检生成的检测报告 中论文题目是抓取的课题名称,为了确保稿件题目和检测报告题 目的一致性,请仔细核对毕设系统中课题、选题名称与论文封面 题目名称是否一致,如下图:

| ☑ 消息管理                    | -           | 查询选题 查 | 询未选题学生 |         |      |    |
|---------------------------|-------------|--------|--------|---------|------|----|
|                           |             |        |        |         |      |    |
| ■ 选题管理                    | -           | 学生组织   | 请选择    | i       | 製題名称 |    |
| 课题                        |             | 状态     | 所有     | <br>] 3 | 先题方式 | A  |
| 选题                        |             |        |        |         |      |    |
| 指导关系变更                    |             | 导出列表数据 | ~      |         |      |    |
|                           |             |        |        |         |      |    |
| Q 过程管理                    | -           | 课题名称   |        | 指导教师姓名  | 指导教师 | 可工 |
| p, 过程管理<br>亚 答辩管理         | *           | 课题名称   |        | 指导教师姓名  | 指导教师 | ΦŢ |
| a 过程管理<br>Ξ 答辩管理<br>↓评分管理 | *<br>*<br>* | 课题名称   |        | 指导教师姓名  | 指导教师 | ΦŢ |

如发现名称不一致,请进行修改,确保稿件题目与课题名称一致。

系统内修改题目方式:

1. 课题信息变更

此功能由申请人发起(一般是学生端)发起申请,审核完毕 后毕设系统内各环节显示的课题名称均会相应发生变更。

在选题管理-课题信息变更-申请课题信息变更页面,点击申 请按钮发起变更申请,在新课题信息处填写新课题名称,点击确 定按钮提交申请,待审核通过后即成功变更。(部分单位菜单名 称不同,以系统中列表名称为准)

| 雅普毕业论文(设计)管理系统                        | ☲     | 27   | G       |       |
|---------------------------------------|-------|------|---------|-------|
| ■ 选题管理                                | 《 ☆首页 | 课题信息 | × 更变    |       |
| 选题                                    | 申请课题信 | 息变更  | 查询课题信   | 息变更   |
| 课题信息变更                                | 课题    | 名称   |         |       |
| ⊕ 过程管理 ▼                              |       | 状态 所 | 有       | *     |
| ◎ 下载中心 →                              |       | n    |         |       |
| ▲ 个人设置     ▼                          | + 申请  | 导出列  | 表数据 ∨   |       |
| · · · · · · · · · · · · · · · · · · · |       |      |         |       |
| <b>更</b> 查询; 申请变更                     |       |      | -       | - 🖸 🗙 |
| 课题属性                                  |       |      |         |       |
| 个人课题                                  |       |      |         |       |
| 所有指导教师                                |       |      |         |       |
| 演示教师                                  |       |      |         | -     |
| 导出列表数据                                |       |      |         | - 10  |
| 新课题信息                                 |       |      |         | 状态    |
| 课题名称  关于XXXX分析                        |       |      |         |       |
| 北日之师 演示教师                             |       |      |         |       |
| ALC DAY DECIDENT                      |       |      |         |       |
|                                       |       |      |         |       |
|                                       |       |      |         |       |
|                                       |       |      |         |       |
|                                       |       |      |         |       |
|                                       |       |      |         |       |
|                                       |       |      | 确定 暂存 关 | 1.    |
|                                       |       |      |         |       |

 2. 指导教师/教学秘书特殊编辑功能(部分单位没有开通特殊 编辑功能,则没有特殊编辑按钮,则使用上方申请修改)

指导教师/教学秘书在选题管理-课题-查询课题页面,点击需 修改课题数据右侧操作栏中的特殊编辑或特殊修改按钮

| ◎ 检测管理            | -           | 查询课题            |                |        |        |       |          |       |                 |    |     |
|-------------------|-------------|-----------------|----------------|--------|--------|-------|----------|-------|-----------------|----|-----|
| ■ 选题管理            | 1           | 组织 请选择          | 课题名称           |        | 申报方式   |       | Ŧ        | 状态 所有 |                 |    |     |
| 課題                |             | 姓名              | 工与学号           |        | Q.搜索   |       |          |       |                 |    |     |
| 选题<br>课题信息变更      |             | 导出列表数据 ~        |                |        |        |       |          |       |                 |    | 默认排 |
| 血 过程管理            | *           | 课题名称            | 课题所属专业         | 指导教师姓名 | 招导教师工号 | 申请人姓名 | 申请人工号/字号 | 状态    | 操作              |    |     |
| 母 评分管理            | -           | 关于XXXXX分析       | and the second | 1000   | -      |       | 140      | 完成    | 15.95%          | 意和 |     |
| 會学位论文审核<br>② 下带中心 | Ţ           | < 1 > 列第 1 页 确就 | E 共1条 20 氟/页 ❤ |        |        |       |          | 1     |                 |    |     |
| 9 F50+PD          |             |                 |                |        |        |       |          |       |                 |    |     |
| 特殊                | 編辑          |                 |                |        |        |       |          |       | - 2             | ×  |     |
|                   | 申报课题        | Ψ.              |                |        |        |       |          |       |                 |    |     |
| 科                 | 1 200010    | aa.             |                |        |        |       |          |       |                 |    | 所有  |
| i i               | 果题名称        |                 |                |        |        |       |          |       |                 |    |     |
|                   | 关于XXX       | XX分析            |                |        |        |       |          |       |                 |    |     |
| ij                | 果题可选范       |                 |                |        |        |       |          |       |                 |    |     |
|                   |             |                 |                |        |        |       |          |       | ~               |    |     |
| 戶                 | 祈属专业        |                 |                |        |        |       |          |       |                 |    |     |
|                   |             |                 |                |        |        |       |          |       |                 |    |     |
|                   |             |                 |                |        |        |       |          |       |                 |    |     |
| 12                | 未認周性        |                 |                |        |        |       |          |       | ~               |    |     |
|                   | 1 / litries |                 |                |        |        |       |          |       |                 |    |     |
| 揹                 | 旨导教师        |                 |                |        |        |       |          |       |                 |    |     |
|                   | 演示教师        |                 |                |        | 1      |       |          |       |                 |    |     |
|                   |             |                 |                |        |        | 1     |          |       |                 |    |     |
|                   |             |                 |                |        |        |       |          |       |                 |    |     |
|                   |             |                 |                |        |        |       |          |       |                 |    |     |
|                   |             |                 |                |        |        |       |          |       | Constant of the |    |     |
|                   |             |                 |                |        |        |       |          | 确定    | 关闭              |    |     |
|                   |             |                 |                |        |        |       |          |       |                 | _  |     |

二、维普毕业论文系统中教育部抽检字段填写 具体填写说明如下:

注意: 抽检字段信息在选题完成后才能开始填写, 随时可以填写, 随时可以修改, 为不影响学位授予信息(论文及导师信息) 采集, 原则上应在6月5日前完成填写。

指导教师点击"本科论文抽检数据管理"——点击"抽检字 段提交"——点击"编辑",进入到填写的详情页面,按照教育 部要求的填写具体内容,点击确认即可完成提交。若没有填写完 毕,也可点击暂存。

| ⊠ 消息管理       | • | 《 ①首页 抽 | 金字段 ×    |           |          |      |      |
|--------------|---|---------|----------|-----------|----------|------|------|
| & 组织账号管理     | - | 抽检字段提交  | 抽检字段查询   |           |          |      |      |
| ■ 选题管理       | - | 组织      | 请选择      |           | 课题名称     |      |      |
| Q1 过程管理      | • | 状态      | 所有       | ~         | Q 搜索     |      |      |
| B 评分管理       | • | 导出列表数据  |          |           |          |      |      |
| ▣ 最终稿        | • |         |          |           |          |      |      |
| ④ 下载中心       | • | 课题名称    |          | 指导教师姓名    | 指导教师工号 🍦 | 学生姓名 | 学生学号 |
| ▲ 个人设置       | • | - 导入课题  | 和选题5555  | t1        | t1       | s2   | s2   |
| ● 本科论文抽检数据管理 | • | < 1 > 到 | 篇 1 页 确定 | 共1条 20条/页 | ~        |      |      |
| 抽检字段         | - | 1       |          |           |          |      |      |
|              |   |         |          |           |          |      |      |

|                                      |                 |                  |                      |          |           | 默认排序。        |
|--------------------------------------|-----------------|------------------|----------------------|----------|-----------|--------------|
| 上所属组织                                | 上传论文(设计)类型      | 撰写语种信息           | 论文选题来源               | 论状态      | 操作        |              |
| 式学院~测试专业                             |                 |                  |                      | 待提交      | 编辑        | 查春           |
|                                      |                 |                  |                      |          | /         |              |
|                                      |                 |                  |                      | 2        |           |              |
|                                      |                 |                  |                      |          |           |              |
| Ë.                                   |                 |                  |                      |          |           | — i          |
| <b>注意事项:学生选填"毕</b><br>*撰写语种信息<br>请选择 | '业论文"、"毕业设计"、"渗 | <b>密论文</b> ",非上述 | <sup>≭</sup> 类型的选择"与 | 他",不需要写说 | û文的填写"无"。 | ~            |
|                                      |                 |                  |                      |          |           |              |
| *论文选题来源                              |                 |                  |                      |          |           |              |
|                                      |                 |                  |                      |          |           |              |
| *论文研究方向                              |                 |                  |                      |          | 已输入字数: 0  | / 字数范围: 0-15 |
|                                      |                 |                  |                      |          |           |              |
| )                                    |                 |                  |                      |          |           |              |
| )                                    |                 |                  |                      |          |           |              |

关键词和论文研究方向填写注意事项:

1. 注意系统里的红色字体提示

关键词或研究方向为多个时,填写一个点击系统里的"+"再 填下一个,不要填写任何标点符号

|   | *论文研究方向                                                  |
|---|----------------------------------------------------------|
| + |                                                          |
| ) | 注意事项:<br>1、须为中文;<br>2、多个研究方向请点击此处"+""-"填写                |
|   | 2、多个研究方向限15个汉字以内,限填两个研究方向;<br>3、论文研究方向限15个汉字以内,限填两个研究方向; |

2. 批量导入,适用于指导教师或者学院导入。

点击"本科论文抽检数据管理"——点击"抽检字段"—— 点击"查询抽检字段",进入到详情页面,点击批量导入抽检字 段按钮,进行模板的下载。按照要求填写好对应的信息后,进行 导入。

| □ 消息管理     ▼  | 《 合首页 抽機 | 好段 ×                |          |         |         |            |                 |
|---------------|----------|---------------------|----------|---------|---------|------------|-----------------|
| 品 组织账号管理    ▼ | 抽检字段提交   | 抽检字段查询              | -        | - 进行查询列 | 列表      |            |                 |
| ■ 选题管理 🔹 🔻    | 组织       | 请选择                 | Ŧ        | 课题名称    |         |            | 姓名              |
| Ф. 过程管理 ▼     | 状态       | 所有                  | T        | Q 搜索    |         |            |                 |
| ◎ 评分管理 🛛 🔻 🔻  | ○批星流转    | 查批量导入抽检字段           | ▲ 批量修改   | 抽检字段    | 出列表数据 ~ | 模板里<br>可以从 | 的学生信息,<br>这个位置导 |
| 🖹 最终稿 🔹 ▼     |          | N                   |          | Ę       | 計出全部    | 出。         |                 |
| ④ 下载中心    ▼   | 课题名称     | N                   | 指导教师姓名   | 指导教师工   | }出选中    | 学生学号 ≑     | 学生所属组织          |
| ▲ 个人设置 🛛 🔻    | 日 导入课题   | 和选题5555             | t1       | t1      | s2      | s2         | 测试学院~测试专业       |
| ● 本科论文抽检数据管理  | < 1 > 到  | 第 1 页 <del>确定</del> | 共1条 20条页 | ~       |         |            |                 |
| 抽检字段          |          |                     |          |         |         |            |                 |

|                            | 上传导                                                                                                    | 入文件                                                                                                    |                                                                                                    |                                                                                                    |                                                                                                    |                                                                                                    | 0                                                                                          | - 2 :                                                |
|----------------------------|----------------------------------------------------------------------------------------------------|----------------------------------------------------------------------------------------------------|----------------------------------------------------------------------------------------------------|----------------------------------------------------------------------------------------------------|----------------------------------------------------------------------------------------------------|----------------------------------------------------------------------------------------------------|--------------------------------------------------------------------------------------------|------------------------------------------------------|
|                            |                                                                                                    | 模板下                                                                                                    | 载:                                                                                                    |                                                                                                    |                                                                                                    |                                                                                                    |                                                                                            |                                                      |
|                            |                                                                                                    | 导入持                                                                                                    | 由检学段 1 下载                                                                                                    | 战导入模板                                                                                                    |                                                                                                    |                                                                                                    |                                                                                            |                                                      |
|                            |                                                                                                    | 上传文                                                                                                    | 件:                                                                                                    | +                                                                                                    |                                                                                                    |                                                                                                    |                                                                                            |                                                      |
|                            |                                                                                                    | 点击法                                                                                                    | 选择文件 2 导,                                                                                                    | 入上传文件                                                                                                    |                                                                                                    |                                                                                                    |                                                                                            |                                                      |
|                            |                                                                                                    |                                                                                                    |                                                                                                    |                                                                                                    | 🗎 导入记                                                                                                    | ►<br>录 <mark>3</mark><br>编定                                                                            | 关闭                                                                                         |                                                      |
| . 4                        | A<br>1、须严格按照模板进                                                                                                    | <sup>B</sup><br>行填写。                                                                                                    | с                                                                                                    | D                                                                                                    | E                                                                                                    | F                                                                                                    | G                                                                                          |                                                      |
|                            | <ol> <li>2、学生组织可填写专</li> <li>3、论文研究方向:须</li> <li>4、是否本专业第一届</li> <li>5、撰写语种信息:下中文,俄罗斯族语,塔吉</li> </ol>                                                     | 业、班级,如果组<br>为中文、每个研究<br>毕业生:是、否。<br>方为语种选项,可<br>克族语,塔塔尔族语                                                                                               | 织名称有重复,需补全」<br>方向限15个汉字以内,<br>「直接在对应列填写如:<br>「<br>「直接在对应列填写如:<br>「<br>一百一一一一一一一一一一一一一一一一一一一一一一一一一一一一一一一一一一                                                                                                    | 上级组织后再导入。<br>限填两个研究方向,且论文研究方向不能<br>中文。<br>《乌孜别克族语、修语、戴族语、朝鲜语、蒙古                                                                                                    | 与专业名称相同。<br>族语,维吾尔族语,壮语,裕固语,保3                                                                                                  | ₹语,达斡尔语,东乡语,土语,寻                                                                                       | P伦春语,鄂温克语,赫哲语,                                                                             | 黄语 锡伯语                                               |
| 1                          | 四如才信,法信,印地信<br>迪维希语,不丹语,埃维<br>巴语,拉脱维亚语,马达<br>阿尔巴尼亚语,塞尔维<br>6、上传论文(设计)<br>7、论文选题来源:"当                                                                      | ;匈牙利语.急入利<br>;语,希腊语,世界语,<br>;加斯加语,马绍尔语<br>亚语,斯瓦特语,南絮<br>类型 <b>:毕业论文、</b><br>非立项"、"其他"、                                                                  | a, i i a, <sup>x,</sup> a, <sup>x,</sup> a, <sup>x, x, x, x, x, x, x, x, x, x, x, x, x, x</sup> | 〕后,减二后,散后,寒百,清白之后,海石,<br>斯语,富拉器,莽兰语,斐济语,法罗斯语,弗里<br>亚拉姆语,摩尔达维亚语,马拉提语,马来语<br>局,泰米尔语,泰卢固语,提格里尼亚语,土库<br>无。<br>年业单位委托项目"、"教育部人文、社会                                                       | 尔语,俗萨克语,乌兹别克语,继吾尔<br>昆西亚语,爱尔兰语,苏格兰语,加利<br>马耳他语,缅甸语,璠鲁语,北恩德贝<br>曼语,他加禄语,塞茨瓦纳语,汤加语<br>科学研究项目"、"省(自治区、直                            | 语,藏语,梵语,泰语,阿法尔语<br>西亚语,瓜拉尼语,古吉拉特语<br>,勒语,尼泊尔语,恩敦加语,荷<br>,土耳其语,宗加语,特威语,塔<br>辖市)项目、""外资项目"、              | _,四个哈丝语,阿壅斯叱语,[<br>, 马恩岛语,豪萨语,希伯来语<br>兰语,挪威语,南恩德贝勒语<br>希提语,乌克兰语,乌尔都语<br>"国家重点研发计划项目"、      | 新非语,阿均<br>新非语,阿均<br>新希里莫图<br>纳瓦霍语,<br>文达语,越<br>"国家社利 |
| 1                          | 四 <u>如</u> 对后。还后,冲起后<br>迪维希诺,开于语,续想<br>巴语,拉脱维亚语,马达<br>阿尔巴尼亚语。塞尔维<br>6、上传论文(设计)<br>7、论文选题来源:"<br>当上传论文(设计)<br>3<br>若为"毕业论文"或"毕<br>当"论文研究方向"用" <sup>4</sup> | 3.回才和信息世界18.<br>「調茶崩漏」当紹示前<br>亚语、斯瓦特语、南對<br>業型: 毕业论文、<br>非立项"、"其他<br>"其他"、"<br>集型力"涉密论文"<br>"<br>型力"が密、別为必<br>了一个,只需要填互<br>文关键词"如果有多                    | 品口间,不需要的中心。<br>爱沙尼亚语,巴斯克语,说<br>5.毛利语,马其顿语,马拉边<br>\$托语,其他语,斯瓦希里语<br><b>举业设计、涉密论文</b> , 5<br>"学校自选项目"、"企、<br>4<br>载"无"时,"撰写语种信息<br>达璜。<br>5*论文研究方向1","论?<br>7、个,需要分列进行域写。                                                                                                    | 」品成二品液品素白菌。看自六品。看自<br>"防濕高速還素勞加濕泉」<br>起致結晶像穴这種亚语。科拉提语,寻求這<br>感米尔语、泰卢菌语、建格里尼亚语,土库<br>E.<br>"""论文研究方向"、"论文关键词"则为<br>;<br>"论文研究方向2"非必填。"论文关键词"同理<br>2.                                 | 尔语哈萨克语。乌兹别克语维西尔<br>国西亚语、爱尔兰高苏格兰语加利<br>马耳他品,维甸语·瑞鲁语,北思德贝<br>曼语,他加禄语,塞茨瓦纳语,汤加语<br>科学研究项目"、"省(自治区、直<br>非必境。                        | 语·波语,发语,奏语,阿法尔语<br>西亚语,瓜拉尼温,古吉拉特部<br>勒语,尼泊尔语,思数加语,荷<br>"土耳其语,宗加语,特威语,塔<br>辖市)项目、""外资项目"、               | 。阿中町城造同理期內语書,<br>1.男恩為溫泰寶语希伯朱治<br>兰语,挪威语,南恩德贝勒语<br>希提语,鸟克兰语,乌尔都语<br>"国家重点研发计划项目"、          | 新非语,阿克<br>新希里莫度<br>纳瓦霍语,<br>文达语,越<br>"国家社利           |
| 1<br>2<br>3                | 回辺7信法信:14吨值<br>通進希诺:不月语,续進<br>巴语,拉跟维亚语,马达<br>同尔巴尼亚亚嘉本尔维<br>6、上传论文(设计)<br>7、论 文论逻(设计)<br>7、论 文选题来源:"1<br>当上传论文(设计)<br>7、论文选题来源:"1<br>当去"论文研究方向"和"论<br>学生姓名 | ,個才和信息。世界语<br>讀,希腊语。世界语。<br>加斯加语,马绍尔前<br>亚语,斯瓦特语,南男<br>类型: <b>毕业论文</b> 、<br>非立项"、"其他"、<br>类型为"涉密论文"吗<br>业设计"时,则为填<br>可一个,只需要填<br>文关键词"如果有多<br>文关键词"如果有多 | 品口品派和展出中地关语。<br>成为心亚语已断尤语。<br>其毛利语。马其敬语。马达<br>毕业设计、涉唐论文。<br>"学校自选项目"、"企、引<br>"学校自选项目"、"企、引<br>"大"时,"撰写语种信息<br>""论","撰写语种信息<br>""论、研究方向1"、"论"<br>"学生组织                                                                                                    | 」品成二品液品素白商产自六店与石店产<br>時能高拉選,交通菜子高、达费Ta,具<br>社發描品。標次达维亚语,马拉提语马来语<br>"素米尔语、泰广团语,提称里尼亚语,土库<br>医业单位委托项目"、"教育部人文、社会:<br>"、"论文研究方向"、"论文关键词""则为:<br>文研究方向2"非必填。"论文关键词""同理<br>论文研究方向论文研究方向1 | 尔语哈萨克语。乌兹别克语雄西尔<br>"西政语"最穷生活苏格兰语,加利<br>马耳他远;缅甸语·瑞鲁语,北思德贝<br>曼语他加禄语,塞茨瓦纳语,汤加语<br>科学研究项目"、"省(自治区、宣<br>非必填。<br>。<br>论文研究方向,论文研究方向2 | 這邊道為范格旁语阿法尔语<br>更可認。瓜拉尼語,古吉拉特語<br>動語。尼泊尔語。總數加语,荷<br>土耳其语。宗加语、特威语,塔<br>辕市)项目、""外资项目"、<br>是否本专业第一届毕业生    | 。阿中町盤造同理期內记書,<br>「易思高速豪旺滿名化学道<br>兰语,援威语,南思德贝勒语<br>希提语,乌克兰语,乌尔都语<br>"國家重点研发计划项目"、<br>撰写语种信息 | 新非语,阿克<br>新希里夏<br>新苑配置语,<br>妙瓦<br>花语,越<br>"国家社利      |
| 1<br>2<br>3<br>4<br>5<br>6 | 回题才信志后;问:尾语<br>連維希護:不見:某獎維<br>巴语:拉跟維亚语,马达<br>阿尔巴尼亚语案亦维<br>6、上传论文(设计)<br>7、论文选题来源:"<br>当上代论文(设计)<br>若力?毕业论文(研究方向?双*论<br>学生姓名                               | 、同才和信惠/利付<br>「満希腊遇、世界區、<br>這希腊遇、世界區、<br>並選、斯夏特遇、商場<br>类型: 毕业论文、<br>上立项、"其他"、<br>类型分计"时,则为龙<br>业设计"时,则为龙<br>二一个,只需要填<br>二个,只需要填<br>文关键词"如果有多<br>学生学号     | 高口的小语带起游话,没有<br>第二利诺。马其赞法,马达赞法。<br>学校自选项目"、"学校<br>"学校自选项目"、"企、引<br>"小"无"时,"撰写话种语<br>"成"。<br>"论文研究方句1","能<br>学生组织                                                                                                    | 」 后,成二后,我后,家户间,不自之后,尽有<br>前底,盖这道,苏梦庙,见,<br>起致街高,摩尔达维亚语,马拉提语,马来诺<br>要求单位委托项目"、"教育部人文、社会<br>"、"论文研究方向"、"论文关键词"则为:<br>"这文研究方向"、"论文关键词"同理<br>论文研究方向,论文研究方向1                             | 尔语哈萨克语。乌兹别克语维西尔<br>国西亚语、爱尔兰高苏格兰语,加利<br>马耳他追杀卿句语·瑞鲁语,北思德贝<br>曼语,他加禄语,塞茨瓦纳语,汤加语<br>朝学研究项目"、"省(自治区、直<br>非必境。<br>。                  | 语.讀這,觉话,旁语,阿法尔语<br>面亚语,瓜拉尼语,古吉拉特部<br>動语,尼泊尔语,思数加语,荷<br>土耳其语,宗加语,特威语,塔<br>辖市)项目、""外资项目"、<br>是否本专业第一届毕业生 | 。阿中町級造同理期內记書,<br>「易思治重奏管法希伯朱討<br>兰语,援威语,南思德只動语<br>希提语,乌克兰语,乌尔都语<br>"國家重点研发计划项目"、<br>撰写语种信息 | 新非语,阿克<br>5.希耳夏语,阿克<br>3.希耳夏语,刘文达语,越<br>"国家社利        |

3. 填写后的修改方式(单个修改、批量修改)

点击"本科论文抽检数据管理"——点击"抽检字段"—— 点击"查询抽检字段",点击右侧特殊编辑按钮,进入到修改的 详情界面,修改对应的内容,点击确认即可完成,如果需要再次 修改,则重复操作。批量修改则下载批量修改抽检字段模板,在 模板中填写需要修改的内容,然后上传到系统。

| □ 消息管理     ▼   |        | THE A           |           |          |        |        |   |
|----------------|--------|-----------------|-----------|----------|--------|--------|---|
| 8. 组织账号管理 ▼    | 抽检字段提交 | 抽检字段查询          |           |          |        |        |   |
| ■ 选题管理         | 组织     | 请选择             | ~         | 课题名称     |        |        |   |
| ⊕ 过程管理 ▼       | 状态     | 所有              | ~         | Q 搜索     |        |        |   |
| ♀ 评分管理     ▼   | ○批量流转  | 批量导入抽检字段        | ▲ 批量修改    | 抽检字段 导出  | 列表数据 > |        |   |
| 圓 最终稿 ▼        |        |                 |           |          |        |        |   |
| ◎ 下载中心 🗸 🔻     | 课题名称   | R               | 指导教师姓名    | 指导教师工号 🍦 | 学生姓名   | 学生学号 ≑ | 学 |
| ▲ 个人设置 🗸 🔻     | - 导入课题 | <b>颜和选题5555</b> | t1        | t1       | s2     | s2     | 测 |
| 🛊 本科论文抽检数据管理 🔺 | < 1 >  | 到第 1 页 确定       | 共1条 20条/页 | ~        |        |        |   |
| 抽检字段           |        |                 |           |          |        |        |   |
|                |        |                 |           |          |        |        |   |
|                |        |                 |           |          |        |        |   |

|           |        |        |   |     | 默认排序 へ 明          |
|-----------|--------|--------|---|-----|-------------------|
| 文 (设计) 类型 | 撰写语种信息 | 论文选题来源 | 论 | 状态  | 操作                |
|           |        |        |   | 待提交 | · 查看 · 流转到 · 特殊编辑 |
|           |        |        |   |     |                   |

| <b>抽恼子</b> 按症父 | <b>抽恼于</b> 按登明 |                               |                       |                   |                      |
|----------------|----------------|-------------------------------|-----------------------|-------------------|----------------------|
| 组织             | 请选择            | ~                             | 课题名                   | 称                 |                      |
| 状态             | 所有             | -                             | Q 搜索                  |                   |                      |
| 〇批単流转          |                | 字段 鱼 北最修                      | 改抽检字段                 |                   | 列表数据                 |
| C 批量流转<br>课题名称 | 批量导入抽检<br>家    | <del>字段</del> ▲ 批量修<br>指导教师姓名 | <u>改抽检字段</u><br>指导教师工 | 导出<br>号 <b>\$</b> | 列表数据                 |
| 〇批量流转          | 🚔 批量导入抽检<br>家  | 字段 🌲 批量修<br>指导教师姓名            | 改抽检字段<br>指导教师工        | 导出<br>号 <b>\$</b> | 列表数据<br><b>学生姓</b> 行 |